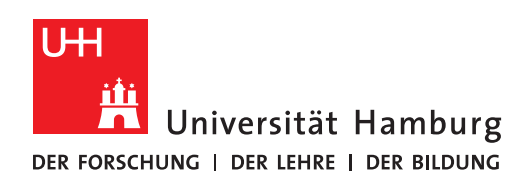

## Eine vorhandene Software für jemand anderen shoppen

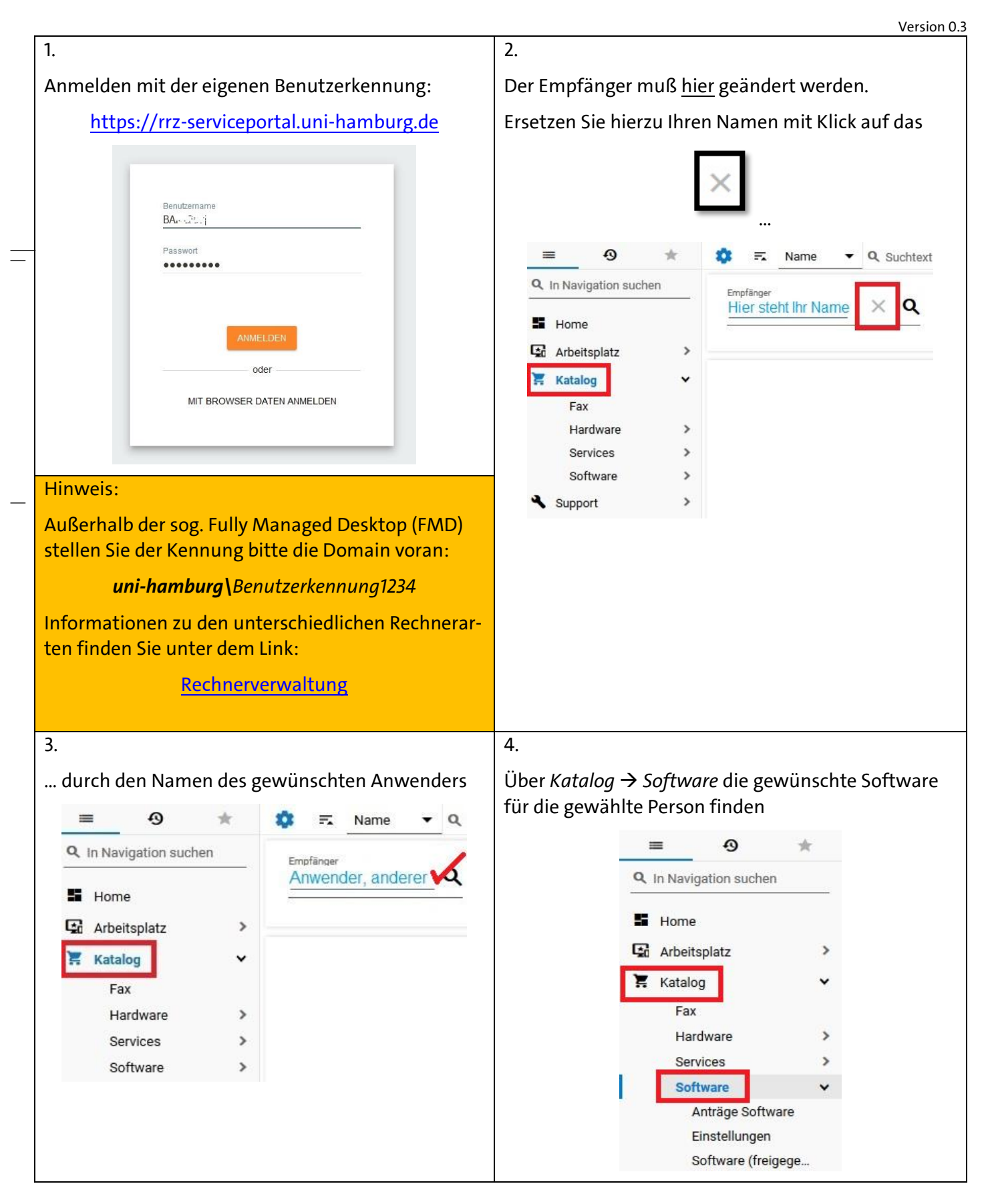

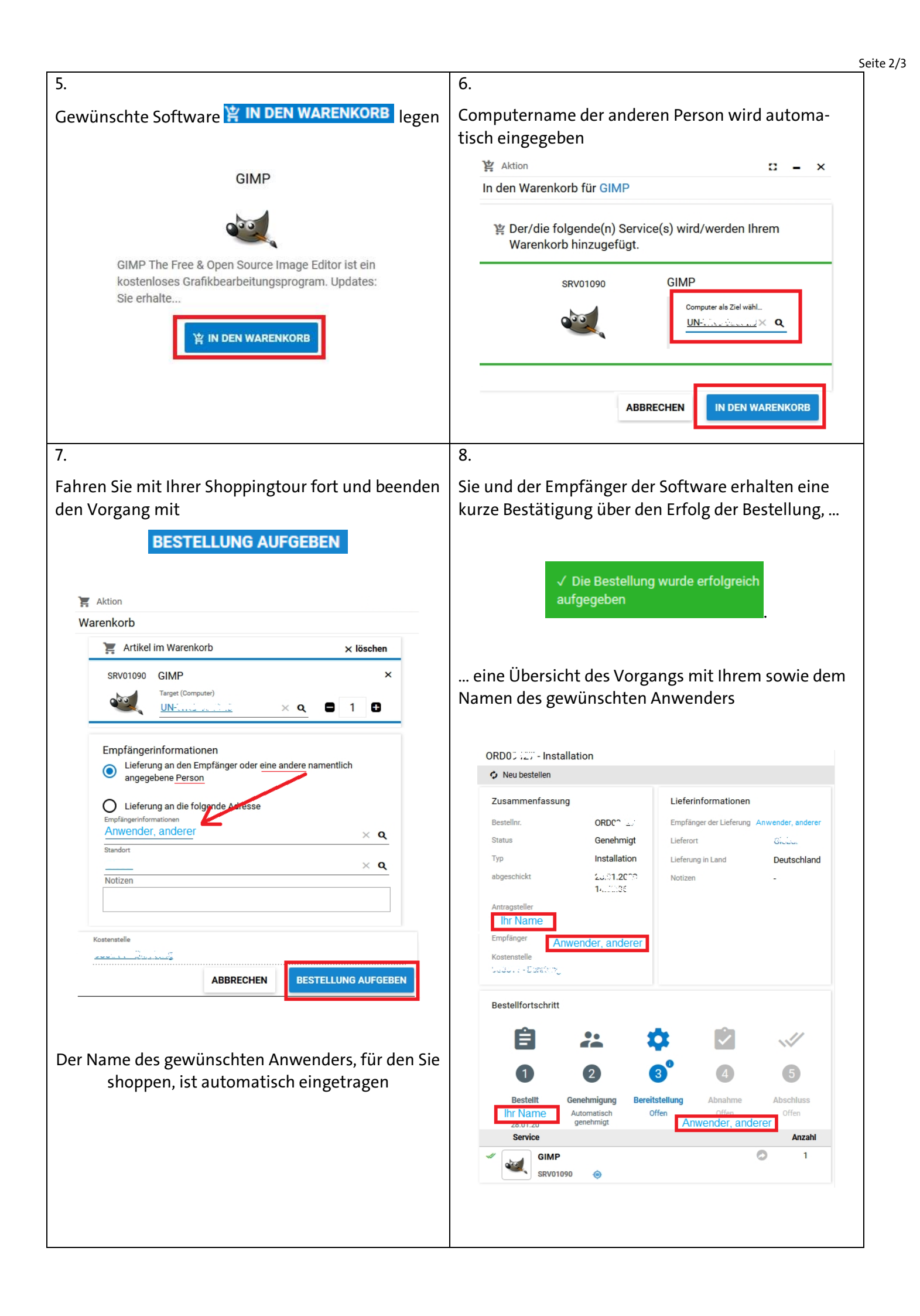

|                                                                                                    | sowie eine E-Mail über den Bestellvorgang         sowie eine E-Mail über den Bestellvorgang         sowie eine E-Mail über den Bestellvorgang         sowie eine E-Mail über den Bestellvorgang         sowie eine E-Mail über den Bestellvorgang         sowie eine E-Mail über den Bestellvorgang         sowie eine E-Mail über den Bestellvorgang         sowie eine E-Mail über den Bestellung: ORD25600 - Installation für Anwender, anderer         Bestellinformationen:         Bestelliniformationen:         Bestellin Informationen:         Bestellin 20.01 20:01 41 (2003)         Bestellin 20.01 20:01 41 (2003)         Bestellit 20.01 20:01 41 (2003)         Bestellit Service Service Technisches Ziel Zahlung Turnus Betrag Installationsgebühr Aufpreis ID         1       Skotenfrei Einmatig 0,00 EUR (hochgerechnet auf 1 Jahr):         Kommentar:         Lieferung:         Empfänger: Anwender, anderer         Standort (2003)         Straße:         PLZ / Stadt: /         Land: Deutschland         Statusabfrage: Klicken Sie hier, um die Bestellung mit Ihrem Webbrowser zu offnen. |
|----------------------------------------------------------------------------------------------------|----------------------------------------------------------------------------------------------------|
| 9.         Sie und der Empfänger der Software erhalten eine weitere E-Mail, daß die Bestellung bereitgestellt weitere E-Mail, daß die Bestellung bereitgestellt setellt wird:         mit 2000 mit 20000 mit 20000 mit 20000 mit 2000 mit 20000 mit 20000 mit 20000 | <text></text>                                                                                                    |
| Mit einem Rechtsklick auf das Matrix42 Symbol   unten rechts in Ihrer Taskleiste können Sie die Ins   stallation voranbringen.     Zeige Software Depot   Installieren und herunterfahren   Status der Paketübertragung   Auf neu freigegebene Software prüfen   Info über     Info über     Leding software Depot   Leding software Depot   Info über     Verger Leding software Depot   Info über     Verger Matrix 2.000 Patrix 2.000 P                                                                                                    | Aktuelle Aufgaben       C       In Aufgaben suchen         Paket       Aktion       Fortschritt         GIMP Por       C       Installiere 2.10.14.0       Erfolgreich beendet                                                                                                    |